| $\langle \rangle$ | Fach:<br>Informatik | Klasse:<br>WG12 | Jahrgang:<br>Jahrgang 1 | Autor:<br>Christine Janischek | Seite 1 |
|-------------------|---------------------|-----------------|-------------------------|-------------------------------|---------|
|                   | mormatik            | W012            | Jaingang 1              | Christine Jamsenek            |         |

| Thema: Leittext SC | JL-Abfragen m | nit OpenOffice. | org Base |
|--------------------|---------------|-----------------|----------|
|                    |               |                 |          |

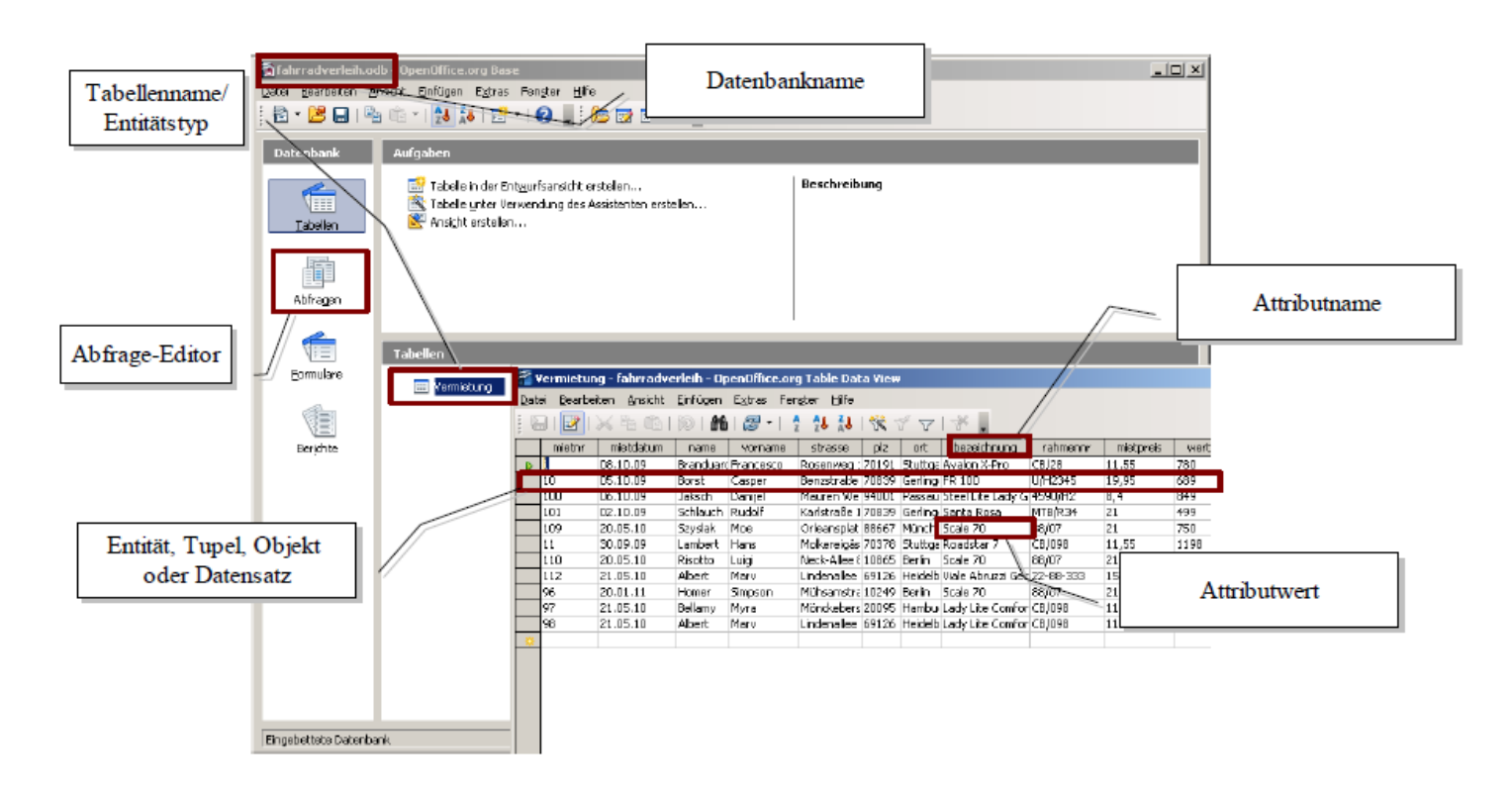

## Schritt 1: Öffnen einer Datenbank

 $(\bigcirc$ 

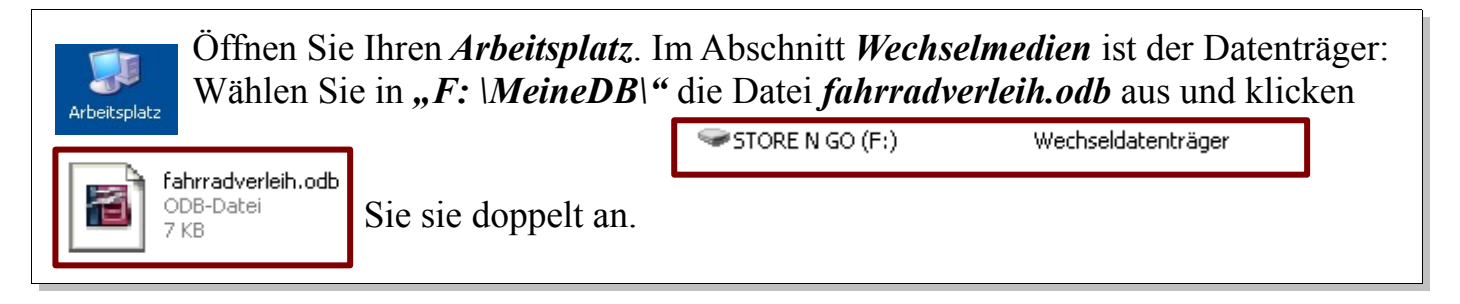

## Schritt 2: Öffnen Sie den Abfragen-Editor

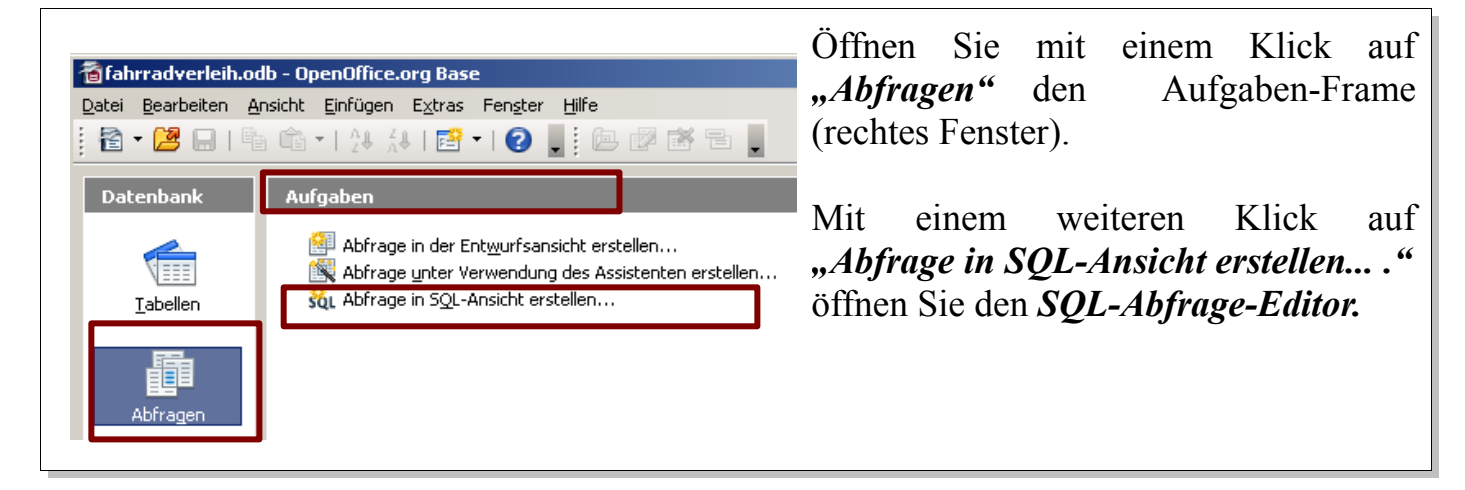

| $\overline{\mathbf{S}}$ | Fach:<br>Informatik | Klasse:<br>WG12 | Jahrgang:<br>Jahrgang 1 | Autor:<br>Christine Janischek | Seite 2 |
|-------------------------|---------------------|-----------------|-------------------------|-------------------------------|---------|
|-------------------------|---------------------|-----------------|-------------------------|-------------------------------|---------|

Thema: Leittext SQL-Abfragen mit OpenOffice.org Base

Schritt 3: Eingabe und testen einer SQL-Abfrage

| Testen Sie die Abfragen 1 5. aus Phase 1 (siehe Aufgabenblatt "Grundgerüst einer Datenbankabfrage in SOL") und                           |                                   |  |  |  |
|----------------------------------------------------------------------------------------------------|-----------------------------------|--|--|--|
| 🚰 fahrradverleih.odb : Abfrage1 - OpenOffice.org Base: Abfrageentwurf                                                                    | vergleichen Sie Ihre Ergebnisse   |  |  |  |
| Datei Bearbeiten Ansicht Einfügen Extras Fenster Hilfe                                                                                   |                                   |  |  |  |
| : 🔚   📝   📈 🛍 🕋   🎾 (? 🛛 😾 💹   🖉 📜 . 👧 🖕                                                                                                 | mit den Ergebnissen auf dem       |  |  |  |
| SELECT name worname bezeichnung                                                                                                    | Informationsblatt. Geben Sie dazu |  |  |  |
| FROM Vermietung                                                                                                    | die Anfrage "SELECT; "            |  |  |  |
| WHERE YEAR(mietdatum) = 2010;                                                                                                    | in das Editor-Fanstar ein         |  |  |  |
| .chnung                                                                                                    | In das Euror-Tensier Cili         |  |  |  |
| Abfrage ausführen                                                                                                    |                                   |  |  |  |
| Klicken Sie anschließend das Symbol                                                                                                    | Abfrage ausführen" in der         |  |  |  |
| Symbolleiste des Editors, um die SOL-Abfrage (Befehl)                                                                                    | ) zu testen.                      |  |  |  |
|                                                                                                    | ,                                 |  |  |  |
| Prüfen Sie die Syntax auf Fehler!                                                                                                    |                                   |  |  |  |
| • AbsoliaBondon Samikalan :"                                                                                                    |                                   |  |  |  |
| • Auschließender Semikolon ",                                                                                                    |                                   |  |  |  |
| Attributnamen kleinschreiben,                                                                                                    |                                   |  |  |  |
| • Entitätstypen großschreiben.                                                                                                    |                                   |  |  |  |
|                                                                                                    |                                   |  |  |  |
| Überprüfen Sie die Ergebnisse anhand ihres <i>Informationsblattes</i> und übertragen Sie die Nummer in Ihr <i>Informationsblatt</i> ein. |                                   |  |  |  |

Klasse: Informatik WG12

Jahrgang: Jahrgang 1

Autor: Christine Janischek

Thema: Leittext SQL-Abfragen mit OpenOffice.org Base

## Schritt 4: Prüfen Sie das Ergebnis

Fach:

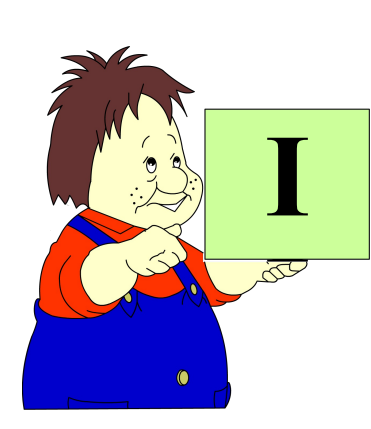

## **Hinweis:**

Nutzen Sie das Informationsblatt und vergleichen Sie die Abfrage-Ergebnisse. Notieren Sie sich die zugehörige Abfragen-Nummer.

Dokumentieren Sie Ihre Lösungen ausführlich (in einem Textdokument) für die anschließende Präsentation und schildern Sie den Umgang mit der Administrationsumgebung.

Beispiel für ein Dokumentationsschema:

| Befehl           | Bedeutung                                                                                                    | Beispiel                                                                                                    |
|------------------|----------------------------------------------------------------------------------------------------|----------------------------------------------------------------------------------------------------|
| SQL              | <i>Structured Query Language</i> ist<br>die Sprache zum Abfragen,<br>Bearbeiten und Erstellen von<br>Datenbanken. | Besteht aus drei Subsprachen.<br>Data Definition Language<br>(DDL): "CREATE",<br>"INSERT"<br>Data Query Language<br>"SELECT"<br>Data Manipulation Language<br>"DELETE", "DROP", |
|                  |                                                                                                    | "UPDATE", "ALTER"                                                                                                    |
| SELECT-Statement | Ist ein SQL-Befehl der dazu<br>genutzt wird Daten aus einer<br>Datenbank zu selektieren<br>(auszuwählen).         | <pre>SELECT name, vorname FROM Vermietung; SELECT "Attribut_Name" FROM "Tabellen_Name";</pre>                                                                                   |
| WHERE-Klausel    | Ist eine SQL-Clausel für die<br><i>Bedingung</i> innerhalb eines<br>SELECT-Statements                             | SELECT name,vorname<br>FROM Vermietung<br>WHERE YEAR(mietdatum) =<br>2010;                                                                                                    |
|                  |                                                                                                    | <pre>SELECT "Attribut_Name" FROM "Tabellen_Name" WHERE "Bedingung";</pre>                                                                                                    |